# IN BRIEFS Windows 7 - 2

## **Display Computer Window**

1. Click Start button

2. Click Computer.

## **Change Current View**

Click down-pointing arrow next to Views button and drag slider to desired view.

#### Change Folder and View Options

- 1. Click Organize button
- 2. Click Folder and search options.
- 3. Click desired option(s).
- 4. Click OK.

## **Create New Folder**

- 1. Display Computer window.
- 2. Double-click device on which to create folder.
- 3. Click New folder button on toolbar.
- 4. Type folder name, then press Enter.

### **Rename Folder or File**

- 1. Display Computer window.
- 2. Navigate to desired drive and/or folder.
- 3. Right-click file to be renamed.
- 4. At shortcut menu, click Rename.
- 5. Type new file name, press Enter.

#### Copy Adjacent Files to New Folder

- 1. Display Computer window.
- 2. Navigate to desired drive and/or folder.
- 3. If necessary, change current view to List.
- 4. Click first file name.
- 5. Hold down Shift key and then click last file name.
- 6. Right-click in selected group of files and click *Copy*.
- 7. Navigate to desired destination drive and/or folder.
- 8. Right-click in blank area of Content pane and click *Paste*.

#### Move Nonadjacent Files to New Folder

- 1. Display Computer window.
- 2. If necessary, change current view to List.

- 3. Navigate to desired drive and/or folder.
- 4. Click first file name.
- 5. Hold down Ctrl key, click each additional file name, and then release Ctrl key.
- 6. Click Organize button and click Cut.
- 7. Navigate to desired destination drive and/or folder.
- 8. Click Organize button and click Paste.

#### **Delete File/Folder**

- 1. Display Computer window and navigate to desired drive and/or folder.
- 2. Click file/folder to select it.
- 3. Press Delete key.
- 4. At confirmation message, click Yes.

## Restore File/Folder from Recycle Bin

- 1. At Windows desktop, double-click *Recycle Bin* icon.
- 2. At Recycle Bin window, click file/folder to select it (or select multiple files/folders).
- 3. Click Restore this item button on toolbar.
- Delete File/Folder from Recycle Bin
- 1. At Windows desktop, double-click *Recycle Bin* icon.
- At Recycle Bin window, click file/folder to select it (or select multiple files/folders).
- 3. Press Delete key.
- 4. At confirmation message, click Yes.

#### **Display Control Panel**

- 1. Click Start button.
- 2. Click Control Panel.

#### Search for Programs or Document from Start Menu

- 1. Click Start button.
- 2. Type search criteria in Search programs and files text box.

#### Search for Document

- 1. Open Computer or Documents library window.
- 2. Type search criteria in Search text box.